# **%**integraSoft

## ECOM - Add Related Products

This guide will walk you through how to use the ecom admin tool to add related products to product code pages.

### 1. Log into iNextAdmin & Open a Product Code Page

#### 2. Assign a Related Product

- i. Click on the Related Products tab
- ii. Click on the Not Assigned Radial
- iii. Search by Product Code Title or Product Code Number
- iv. Once you've found the asset to assign, click Assign

|    | 🕞 Selling (Selling                                                                                                    | 9 🗸                                   |                                            |                                 |                          |                                             |                                    |             |                  | subid      | 100        |  |
|----|----------------------------------------------------------------------------------------------------|---------------------------------------|--------------------------------------------|---------------------------------|--------------------------|---------------------------------------------|------------------------------------|-------------|------------------|------------|------------|--|
|    | A Home / Product Codes / Product Code Detail                                                                                        |                                       |                                            |                                 |                          |                                             |                                    |             |                  |            |            |  |
|    | ▲ 209FFL - Dielectric U                                                                                                    | nions Lead-Free (FIP x FIP)           |                                            |                                 |                          | Last Pu                                     | blished By: subid 06/13/2025 16:17 | 7 PM Cancel | Save And Add New | Save Previ | ew Publish |  |
|    | Product Code:                                                                                                    | 209FFL                                | Title:                                     | Dielectric Unions Lead-Free (Fl | P x FIP)                 |                                             |                                    |             |                  |            |            |  |
| 3. | Category:                                                                                                    | Fittings\Copper Fittings\Dielectric U | nions\                                     |                                 |                          |                                             | Q Clear Category                   |             |                  |            |            |  |
|    | Template:                                                                                                    | Standard                              |                                            | ▼ Active: 🔽                     | Related Product Sort Ord | er: Product Code Title                      | •                                  |             |                  |            |            |  |
|    | Marketing Highlight: ASC Engineered Solutions 1.                                                                                    |                                       |                                            |                                 |                          |                                             |                                    |             |                  |            |            |  |
|    | Description Left Description ERP Products Attributes Related Products SEO Page Tabs Groups Publish History Images Attributes Values |                                       |                                            |                                 |                          |                                             |                                    |             |                  |            |            |  |
|    | 209FXL                                                                                                    |                                       | Search                                     | Not Assigned 		Assigned         | d                        |                                             |                                    |             |                  |            |            |  |
|    | Product Code                                                                                                    |                                       | Title                                      |                                 |                          | Ecommerce Category Path                     |                                    |             | Action 4.        | ·          |            |  |
|    | 209FXL                                                                                                    |                                       | Lead-Free Dielectric Uni                   | ns (FIP x Solder)               | F                        | ttings\Copper Fittings\Dielectr             | ic Unions\                         |             |                  | Assign     |            |  |
|    | 209MXL                                                                                                    |                                       | Lead-Free Dielectric Unions (MIP x Solder) |                                 |                          | Fittings\Copper Fittings\Dielectric Unions\ |                                    |             |                  | Assign     |            |  |
|    | H     10     Items per page     1 - 2 of 2 items     C                                                                              |                                       |                                            |                                 |                          |                                             |                                    |             |                  |            |            |  |

## 3. Update Relationship Type

- i. Click on the Assigned Radial
- ii. Click the Dropdown and Select Relationship Type
- iii. Click Save, Click Publish

| 🕞 Selling (Selling                                                                                                    |                                 |                           |                    |                                             |                  | subid I 🔶 🤤 |  |  |  |  |  |
|----------------------------------------------------------------------------------------------------|---------------------------------|---------------------------|--------------------|---------------------------------------------|------------------|-------------|--|--|--|--|--|
| Home / Product C                                                                                                    | odes / Product Code Detail      |                           | <u>3. 4.</u>       |                                             |                  |             |  |  |  |  |  |
| 209FFL - Dielectric Unions Lead-Free (FIP x FIP) Last Published By: subid 06/13/2025 16:17 PM Cancel Save And Add New Save I textee |                                 |                           |                    |                                             |                  |             |  |  |  |  |  |
| Product Code:                                                                                                    | 209FFL                          | Title:                    | x FIP)             |                                             | 1                |             |  |  |  |  |  |
| Category:                                                                                                    |                                 |                           |                    |                                             |                  |             |  |  |  |  |  |
| Template:                                                                                                    | Standard                        | T                         |                    |                                             |                  |             |  |  |  |  |  |
| Marketing Highlight:                                                                                                    | ASC Engine                      |                           |                    |                                             |                  |             |  |  |  |  |  |
| Description Left [                                                                                                    | Description ERP Products Attrit |                           |                    |                                             |                  |             |  |  |  |  |  |
| Search for Ecomm                                                                                                    | erce Product Code               | Search                    | 2.                 | /                                           |                  |             |  |  |  |  |  |
| Product Code                                                                                                    | Title                           |                           |                    | Ecommerce Category Path                     | Relationship Typ | Action      |  |  |  |  |  |
| 209FXL                                                                                                    |                                 | ee Dielectric Unions (FIP | c Solder)          | Fittings\Copper Fittings\Dielectric Unions\ | Two Way          | Unassign    |  |  |  |  |  |
|                                                                                                    | H 10 T items per page           | Two Way<br>One Way        | 1 - 1 of 1 items 🖒 |                                             |                  |             |  |  |  |  |  |
|                                                                                                    |                                 |                           |                    |                                             |                  |             |  |  |  |  |  |

All usage of the integraSoft® logo or integraSoft® symbol must be authorized in writing by integraSoft, Inc.

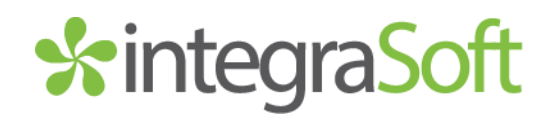

# **Relationship Types**

**One Way –** a product code assigned as a one-way relationship will show as a related product at the bottom of the product code page it has been assigned to. Multiple related products can show on a single product code page, if assigned.

Two Way – a product code assigned as a two-way relationship will show as a related product at the bottom of the product code page it has been assigned to AND the product code it has been assigned to will show as a related product at the bottom of the product page that was assigned. Both product code pages must be published for the products to show on both pages. It's probably best to run a full site publish after making lots of changes.

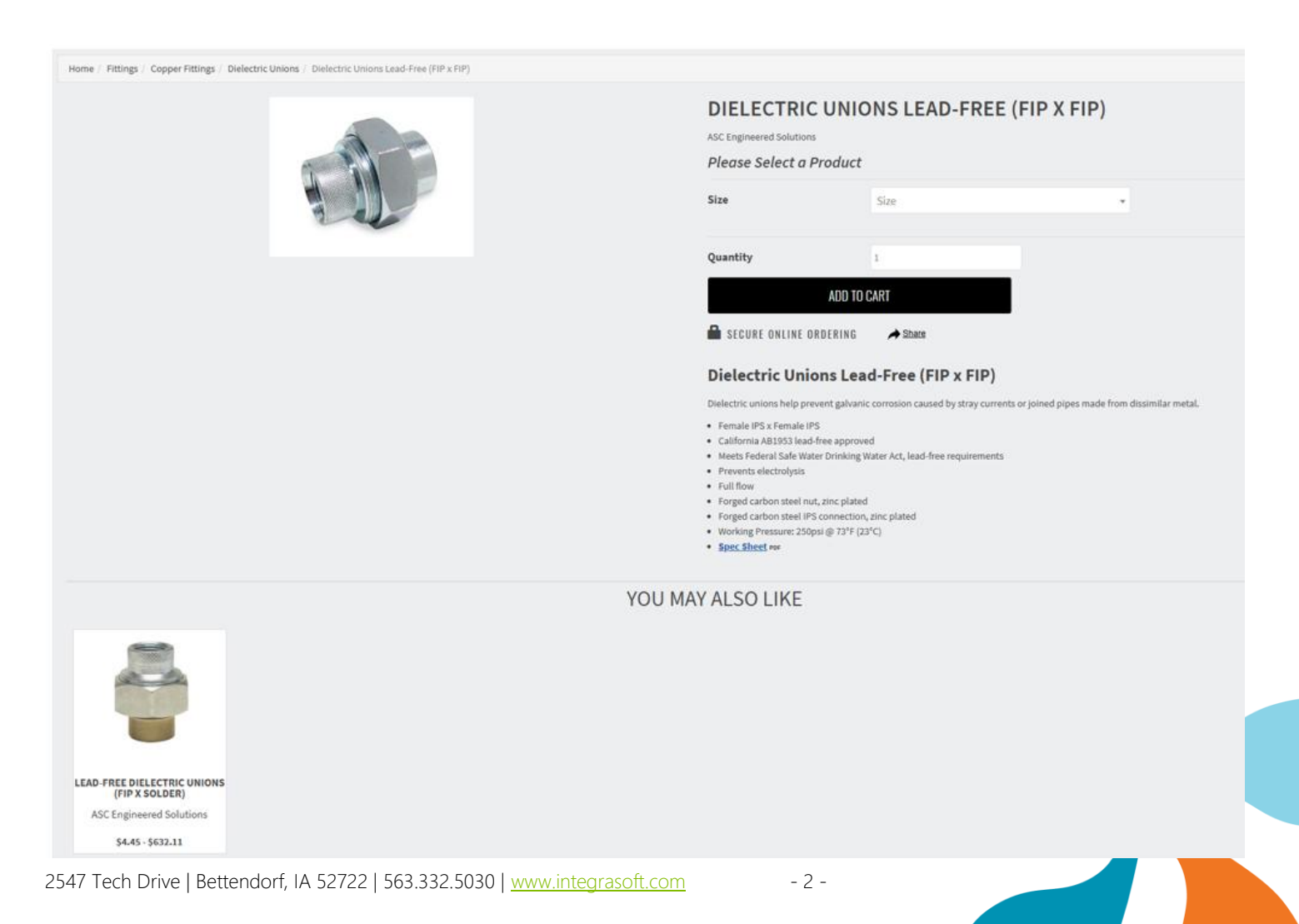